## How to check and turn on your location for the UKG Pro App

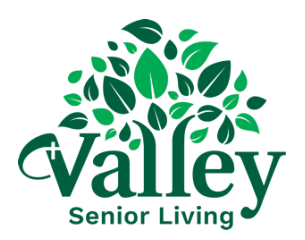

| <b>1</b> Be sure to check and verify that your "location" is on on your device so that you can clock in and out via the UKG Pro App.       |
|----------------------------------------------------------------------------------------------------|
|                                                                                                    |
| <b>2</b> For Android devices, go to your general "Settings" area and head to the "Location" option as seen below to turn this function on. |
| 1:18 🖻 😤 "il 51% 🗑                                                                                                    |
| Settings Q                                                                                                    |
| Home screen     Layout • App icon badges                                                                                                   |
| Lock screen and AOD     Screen lock type • Always On Display                                                                               |
| Security and privacy Biometrics + Permission manager                                                                                       |
| Location<br>Location requests                                                                                                    |
| Safety and emergency     Medical info • Wireless emergency alerts                                                                          |
| Accounts and backup     Manage accounts + Smart Switch                                                                                     |
| G Google Google services                                                                                                    |
| Advanced features<br>Labs + Side button                                                                                                    |
|                                                                                                    |
|                                                                                                    |

**3** Or, once your phone is unlocked swipe down from top to bottom to open the following options.

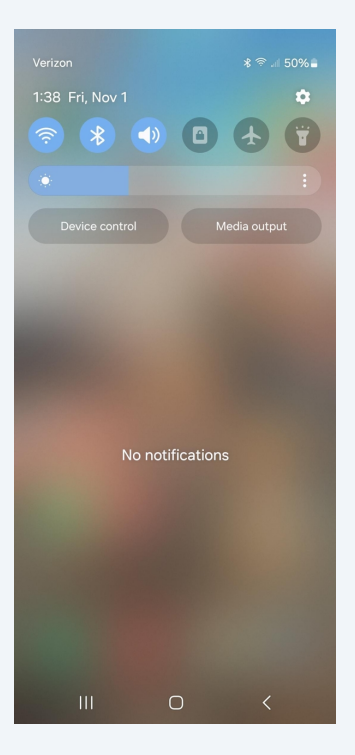

**4** Swipe once more to generate the following screen and turn on your "Location".

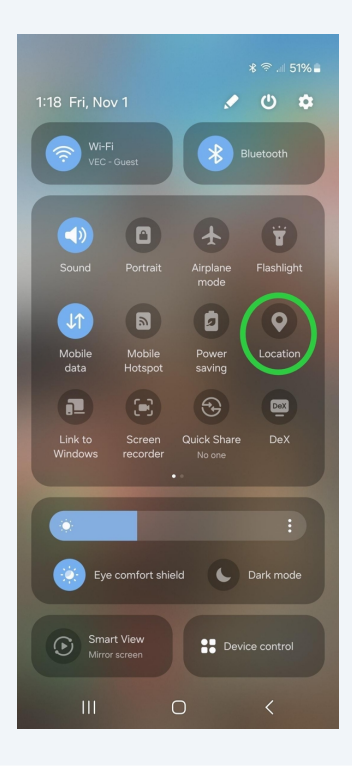

**5** With an iPhone device, go to your general phone settings area and locate "Privacy & Security".

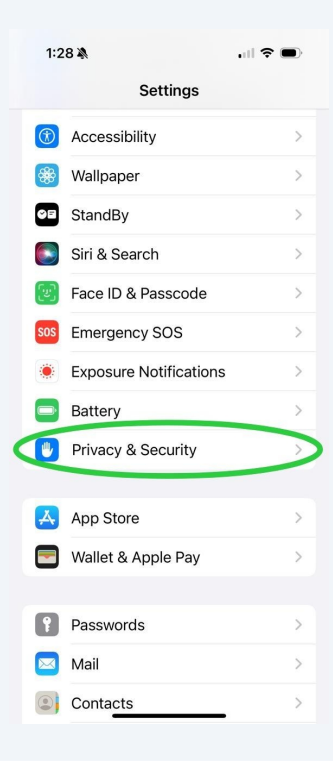

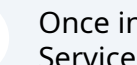

6

Once in the "Privacy & Security" area, you will then turn on your "Location Services".

1:28

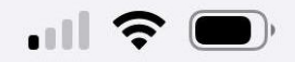

K Back Location Services

**Location Services** 

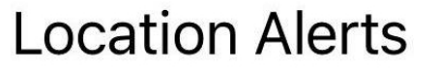

Location Services uses GPS, Bluetooth, and crowd-sourced Wi-Fi hotspot and cell tower locations to determine your approximate location. About Location Services & Privacy...

Location Services settings also apply to your Apple Watch.